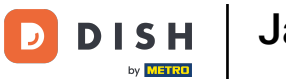

i

Jak mogę przeglądać faktury za produkty DISH?

Witamy w Panelu DISH. W tym samouczku pokażemy Ci, jak przeglądać faktury produktów.

|                                                     | Our Solutions $\mathbf{v}$ | Pricing | Resources 🗸                                                                                                    |                    | Ŵ | 🕀 English | Test Max Trair | ner 🔻 |
|-----------------------------------------------------|----------------------------|---------|----------------------------------------------------------------------------------------------------|--------------------|---|-----------|----------------|-------|
| 🛱 Test Bistro Training 🛩                            |                            |         |                                                                                                    |                    |   |           |                |       |
| Your tools for this e                               | stablishment               |         |                                                                                                    |                    |   |           |                |       |
| DISH<br>RESERVATION                                 | DISH<br>WEBSIT             | Ē       | t in the second second s | dish<br>Weblisting | ~ | ç, d      | ISH ORDER      | ~     |
|                                                     |                            |         |                                                                                                    |                    |   |           |                |       |
| DISH Resources                                      |                            |         |                                                                                                    |                    |   |           |                |       |
| DISH Resources<br>Learn with DISH                   |                            |         |                                                                                                    |                    |   |           |                |       |
| DISH Resources<br>Learn with DISH<br>Events         |                            |         |                                                                                                    |                    |   |           |                |       |
| DISH Resources<br>Learn with DISH<br>Events<br>Blog |                            |         |                                                                                                    |                    |   |           |                |       |

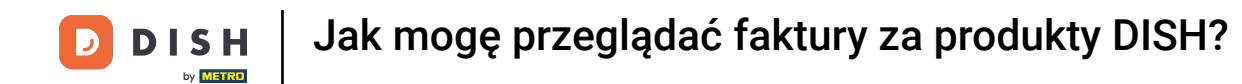

Pierwszym krokiem jest kliknięcie nazwy Twojej placówki w prawym górnym rogu.

|                          | Our Solutions $ {f \vee}$ | Pricing | Resources 🗸 |                    | Ŵ | $\bigoplus$ English | Test Max Trai | ner TT |
|--------------------------|---------------------------|---------|-------------|--------------------|---|---------------------|---------------|--------|
| 📅 Test Bistro Training 🛩 |                           |         |             |                    |   |                     |               |        |
| Your tools for this est  | ablishment                |         |             |                    |   |                     |               |        |
| DISH<br>RESERVATION      | DISH<br>WEBSIT            | ъ       |             | DISH<br>WEBLISTING | ~ | Ö, D                | ISH ORDER     | ~      |
|                          |                           |         |             |                    |   |                     |               |        |
| Learn with DISH          |                           |         |             |                    |   |                     |               |        |
| Events                   |                           |         |             |                    |   |                     |               |        |
| Blog                     |                           |         |             |                    |   |                     |               |        |
|                          |                           |         |             |                    |   |                     |               |        |

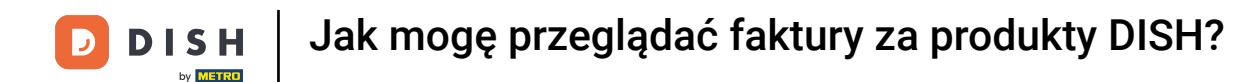

Otworzy się menu rozwijane, z którego należy wybrać opcję Szczegóły płatności > Faktury .

|                          | Our Solutions 🗸 | Pricing | Resources 🗸 |                    | Ŵ | 🕀 English | Test Max Tra  | iner 🞹        |
|--------------------------|-----------------|---------|-------------|--------------------|---|-----------|---------------|---------------|
|                          |                 |         |             |                    |   |           | Accounts & Se | ttings        |
| 📅 Test Bistro Training 🗸 |                 |         |             |                    |   |           | My Establishm | ents          |
|                          |                 |         |             |                    |   |           | Payment Detai | ls & Invoices |
|                          |                 |         |             |                    |   |           | Log out       |               |
| Your tools for this est  | tablishment     |         |             |                    |   |           |               |               |
| DISH<br>RESERVATION      | DISH<br>WEBSIT  | Ē       | *           | DISH<br>WEBLISTING | ~ |           | DISH ORDER    | ~             |
|                          |                 |         |             |                    |   |           |               |               |
| DISH Resources           |                 |         |             |                    |   |           |               |               |
| Learn with DISH          |                 |         |             |                    |   |           |               |               |
| Events                   |                 |         |             |                    |   |           |               |               |
| Blog                     |                 |         |             |                    |   |           |               |               |
| Partners                 |                 |         |             |                    |   |           |               |               |
|                          |                 |         |             |                    |   |           |               |               |

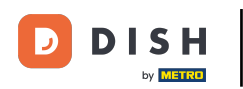

Jak mogę przeglądać faktury za produkty DISH?

Otworzy się nowe okno, w którym możesz zarządzać informacjami dotyczącymi płatności.

| st Bistro Training 🗸 |                  | Payment deta    | ails Invoid |
|----------------------|------------------|-----------------|-------------|
| lanage the payment i | nformation       |                 |             |
| DISH Premium         |                  |                 |             |
| 💳 Credit Card        |                  |                 |             |
| Card Type            | Card Number      | Expiration Date |             |
| MASTERCARD           | ############2869 | 2022/10         |             |
| SEPA SEPA            |                  |                 |             |
| First Name           | Last Name        | IBAN            |             |
| First Name           | Max Doe          |                 |             |

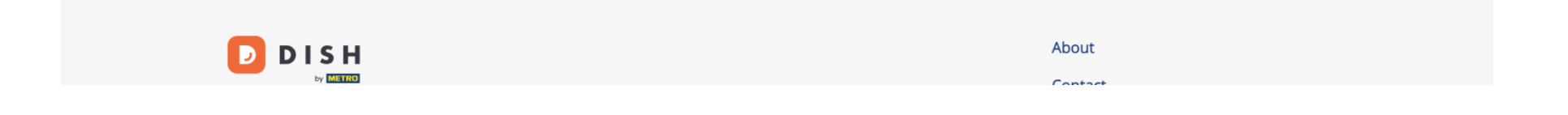

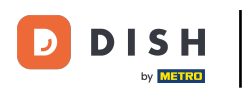

Jak mogę przeglądać faktury za produkty DISH?

## Następnie kliknij Faktury .

|                       | Our Solutions 🗸 Pricing Resources 🗸 | 🗘 💮 English Test Max Trainer 🕇 |
|-----------------------|-------------------------------------|--------------------------------|
| est Bistro Training 🗸 |                                     | Payment details Invoice        |
| Manage the payment i  | nformation                          |                                |
| DISH Premium          |                                     |                                |
| 💳 Credit Card         |                                     |                                |
| Card Type             | Card Number                         | Expiration Date                |
| MASTERCARD            | <i>##########</i> 2869              | 2022/10                        |
| SEPA SEPA             |                                     |                                |
| First Name            | Last Name                           | IBAN                           |
| First Name            | Max Doe                             |                                |
|                       |                                     | Edit                           |

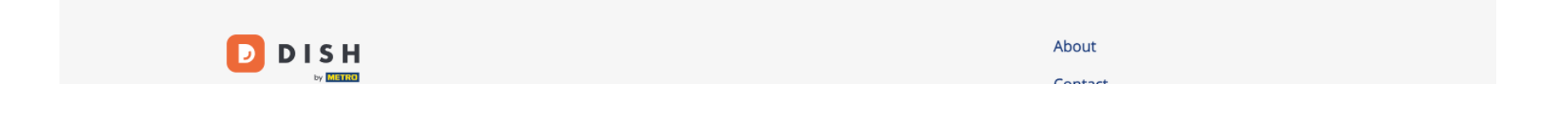

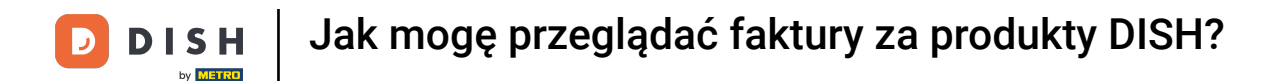

## Sobaczysz listę dostępnych faktur i będziesz mógł zobaczyć wszystkie istotne informacje na ich temat.

|                     | Our So               | lutions 🗸  | Pricing | Resources | ~                | Ŵ, | 🕀 English | Test Max 1  | Trainer TT |
|---------------------|----------------------|------------|---------|-----------|------------------|----|-----------|-------------|------------|
| 🛱 Test Bistro Trair | ning 🗸               |            |         |           |                  |    | Payme     | ent details | Invoices   |
| Manage yo           | our invoice informat | ion        |         |           |                  |    |           |             |            |
| Date All in         | Date All invoices    |            |         |           |                  |    |           | I           |            |
| Status              | Invoice Number       | Date       |         | Amount    | Туре             |    | Acti      | ions        |            |
| Paid                | MDE-000000745        | 18/03/2021 | 1       | 0,00€     | Customer Invoice |    | Dowr      | nload       |            |
| Paid                | MDE-0000000427       | 11/03/2021 | 1       | 355,81 €  | Customer Invoice |    | Dowr      | nload       |            |
|                     |                      |            |         |           |                  |    |           |             |            |

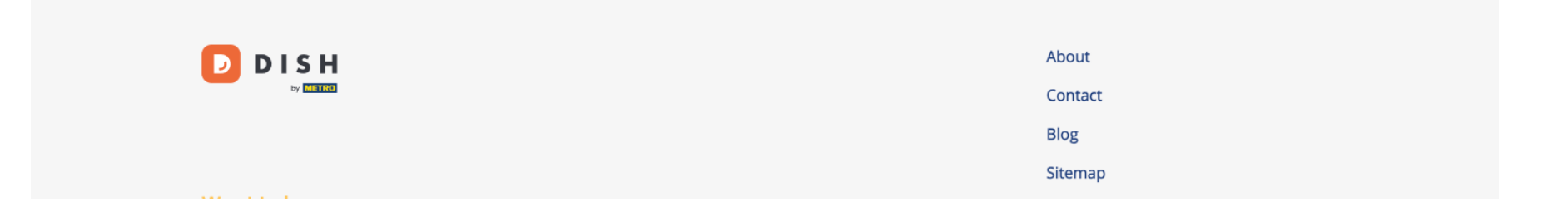

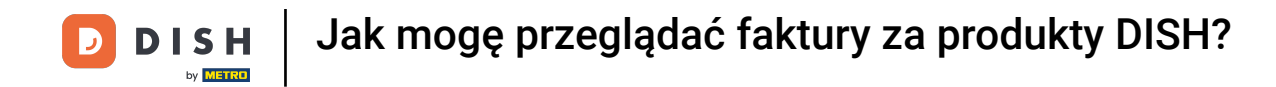

## Kliknij Pobierz, jeśli chcesz zapisać kopię swojej faktury.

| D |                   | Our So               | lutions 🗸 Pricing | g Resources | ~                | Ü, | English Test Max Trainer | Π     |
|---|-------------------|----------------------|-------------------|-------------|------------------|----|--------------------------|-------|
| ā | Test Bistro Trair | ning 🗸               |                   |             |                  |    | Payment details          | pices |
|   | Manage yo         | our invoice informat | tion              |             |                  |    |                          |       |
|   | Date All in       | voices -             |                   |             |                  |    | Download All             |       |
|   | Status            | Invoice Number       | Date              | Amount      | Туре             |    | Actions                  |       |
|   | Paid              | MDE-000000745        | 18/03/2021        | 0,00 €      | Customer Invoice |    | Download                 |       |
|   | Paid              | MDE-0000000427       | 11/03/2021        | 355,81 €    | Customer Invoice |    | Download                 |       |
|   |                   |                      |                   |             |                  |    |                          |       |

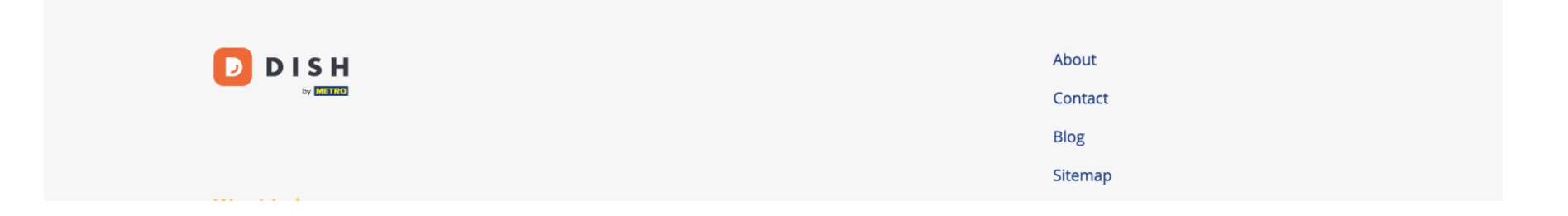

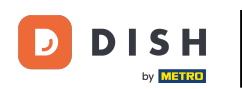

To wszystko. Teraz wiesz, jak przeglądać swoje Faktury Produktów.

| D   |                  | Our So               | lutions 🗸 | Pricing | Resources 🗸 |                  | Ŵ | 🕀 English | Test Max <sup>-</sup> | Trainer 🞹 |
|-----|------------------|----------------------|-----------|---------|-------------|------------------|---|-----------|-----------------------|-----------|
| ₽ T | est Bistro Trair | ning 🗸               |           |         |             |                  |   | Payme     | ent details           | Invoices  |
| I   | Manage ya        | our invoice informat | tion      |         |             |                  |   |           |                       |           |
|     | Date All inv     | voices 👻             |           |         |             |                  |   |           | Download Al           | I         |
|     | Status           | Invoice Number       | Date      |         | Amount      | Туре             |   | Acti      | ions                  |           |
|     | Paid             | MDE-000000745        | 18/03/20  | 21      | 0,00€       | Customer Invoice |   | Dowr      | nload                 |           |
|     | Paid             | MDE-0000000427       | 11/03/20  | 21      | 355,81 €    | Customer Invoice |   | Dowr      | nload                 |           |
|     |                  |                      |           |         |             |                  |   |           |                       |           |

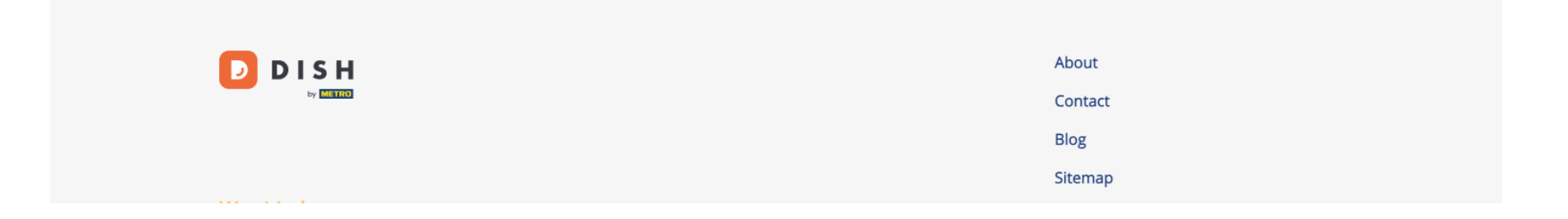

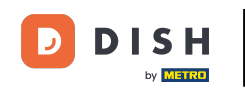

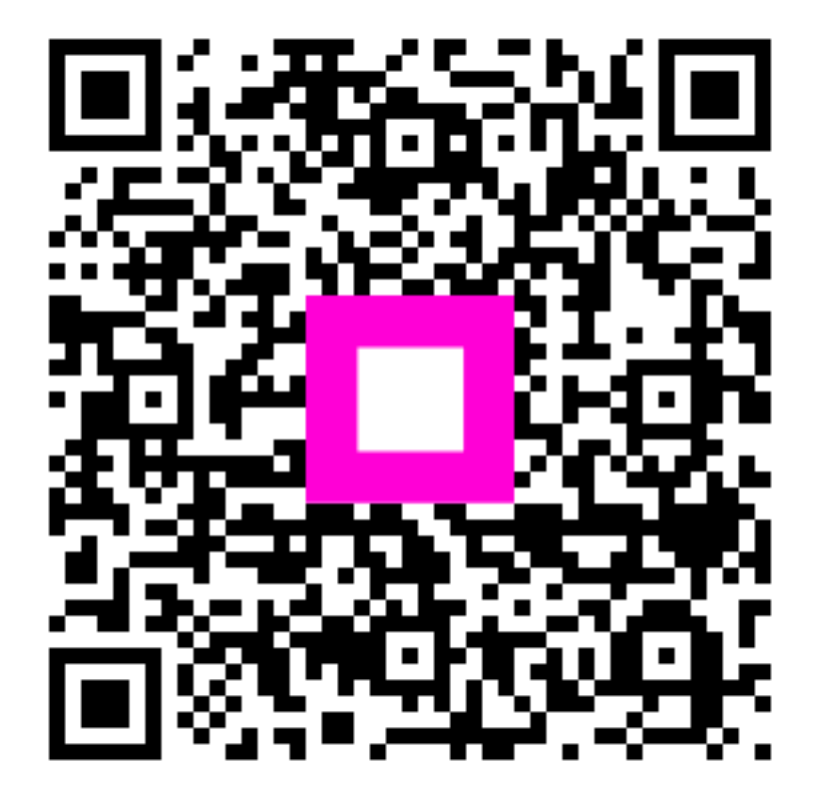

Zeskanuj, aby przejść do interaktywnego odtwarzacza